**1**「ログイン」ページへアクセス

ログイン画面にアクセスしてください。

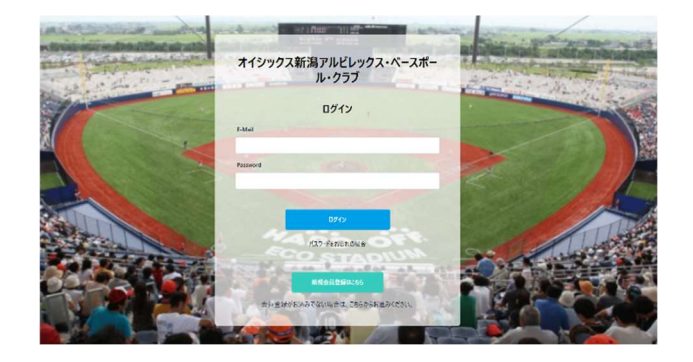

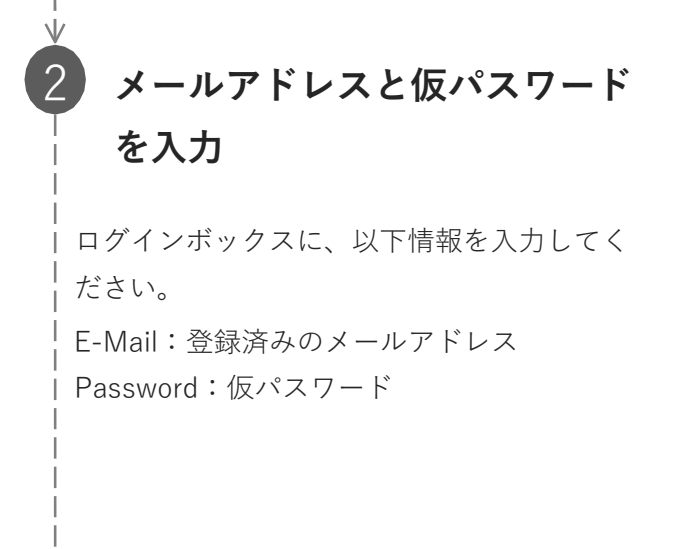

確認コードを入力

メールで届いた確認コードを入力してくだ さい。

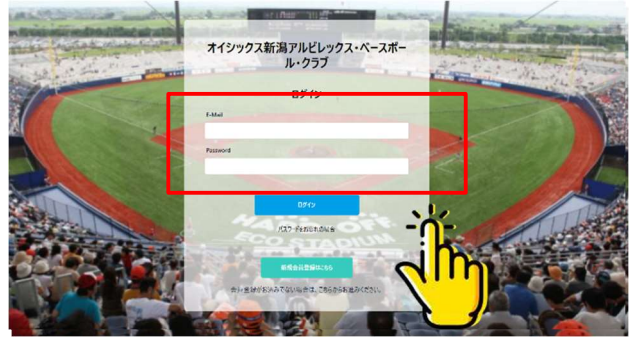

確認コードを入力してください 半角で入力してください。

次のページに続きます

#### 登録内容を確認し、新しいパ 新規会員登録の申込 スワードを設定 メールアドレス・ s\_tanaka+1910@ism.co.jp パスワード\* 表示されている内容に修正がある場合は、こ の画面で変更ができます。 利用できる記号(!\*#\$%&'()\*+,-/:<=>?@[¥]^\_'[]~) パスワード (確認) \* 姓\* 名\* 入力が終わったら、利用規約に同意して確認 鈴木 花子 画面へ進むをクリックしてください。 姓(カナ)\* 名(力ナ)\* スズキ ハナコ ーッカウー 「ぜぶらる」利用規約(以下「本規約」といいます。)は、株式会社インターナショナルスポーツマーケティング(以下「 第1条「定義」 本規約において使用する用語の定義は、以下のとおりとします。 (1).「団体」とは、本サービスを利用して作成された人のあつまりをいいます。 (2)、「団体作成者」とは、本サービスを利用して新規に団体を作成しようとする個人をいいます。 ▼ 「ぜぶらる」利用規約 に同意します 内容を確認し、登録ボタンをク 新規会員登録 確認 登録内容を確認してください リック メールアドレス\* s\_tanaka+1910@ism.co.jp 入力内容の確認が終わったら、登録ボタンを 名\* 姓\* クリックしてください。 鈴木 花子 名(カナ)\* 姓(カナ)\* スズキ ハナコ ニックネーム ニックネームを登録してください 画面上に表示されます 性別 勇性 女性 その他 回答しない 自己申告で性別を入力してください 生年月日 1955-02-01 郵便番号 <u>ال</u> この内容で登録し 戻る 종릝 次のページに続きます

### 6 パスワード設定完了

| 右図の画面が表示されますと、パスワードの | | 設定が完了となります。

| ログインページに移動するをクリックしてく | ださい。

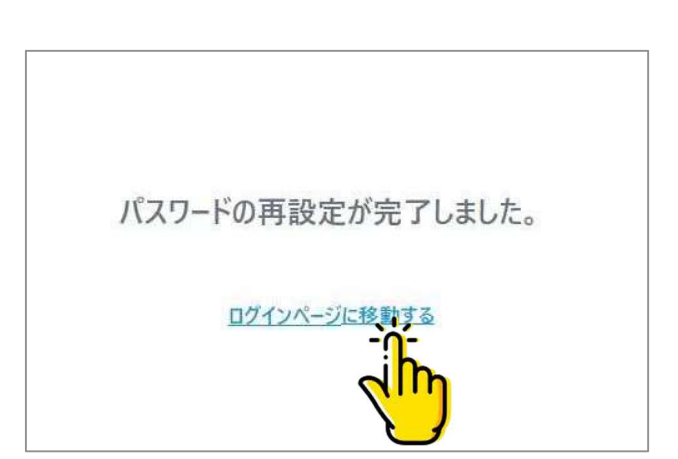

### ログイン情報を入力

設定したログイン情報を入力し、ログイン を行ってください。 E-Mail:登録済みのメールアドレス

Password:④で設定したパスワード

「ログイン」ボタンをクリックし、会員サ イトTOPページが表示されますとログイン 完了になります。

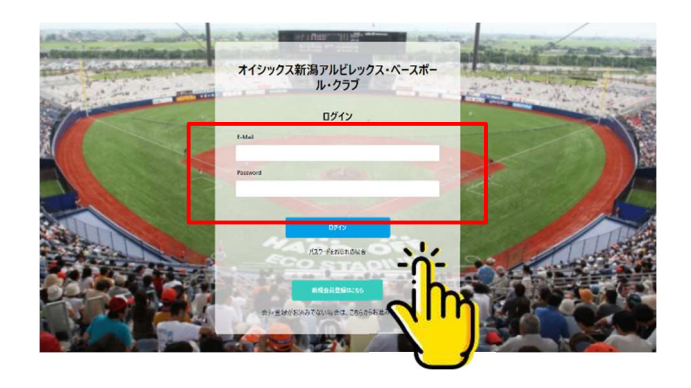